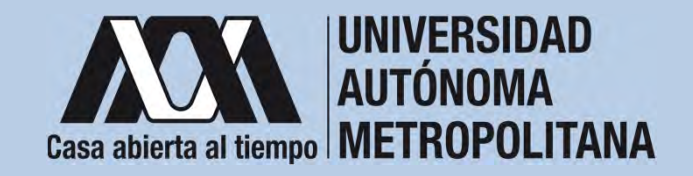

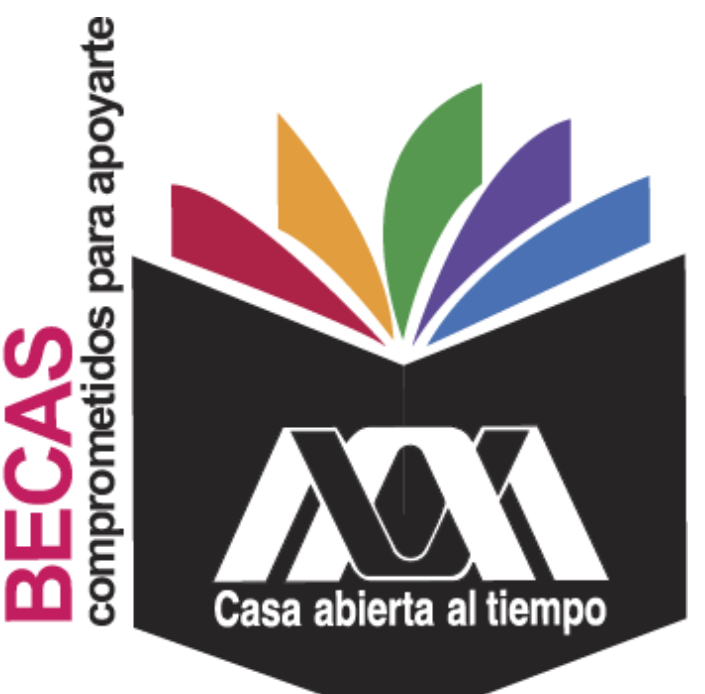

# Beca de Movilidad Nacional de Posgrado

202**3** 

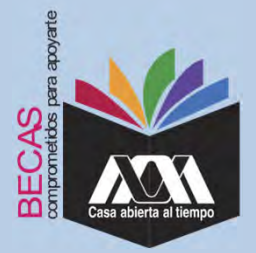

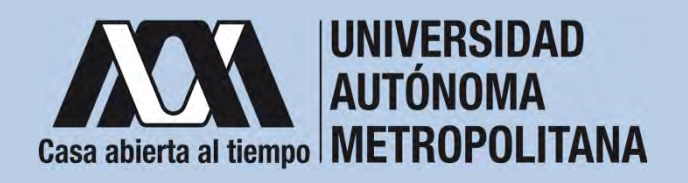

# I.Requisitos

- 1. Ser estudiante de tiempo completo, inscrita(o) en un programa de posgrado en la UAM, para iniciar, permanecer o concluir sus estudios de nivel superior.
- 2. Tener un promedio mínimo de 8.0 (ocho punto cero).
- 3. Ser estudiante regular para lo cual, al menos, deberá inscribir el número normal de créditos previstos en el plan de estudios respectivo.
- 4. Tener un grado de avance de acuerdo a su cohorte generacional prevista por su plan de estudios.
- 5. Cumplir con lo establecido en la Convocatoria

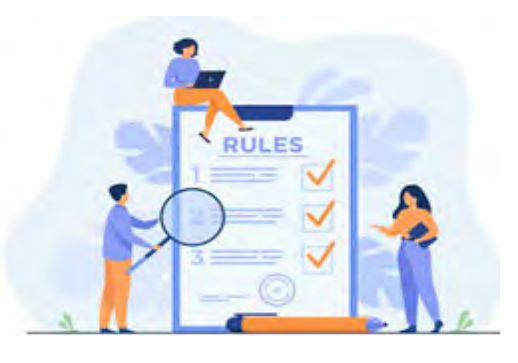

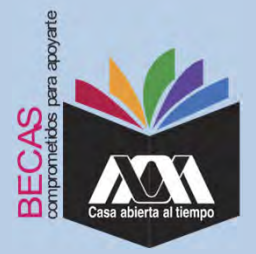

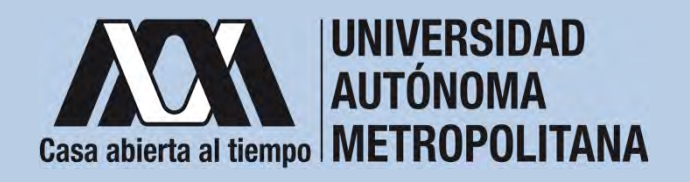

# **II. Restricciones**

- 1. Las(os) alumnas(os) no deben contar con algún otro beneficio de tipo económico o en especie otorgado para el mismo fin al momento de solicitar la beca y durante el tiempo en que reciban el beneficio.
- No disfrutar o haber disfrutado de otra beca o apoyo económico que persiga los mismos propósitos en el mismo nivel de estudios.
   No haber repunciado o abandonado una beca UAM de movilidad
- 3. No haber renunciado o abandonado una beca UAM de movilidad.

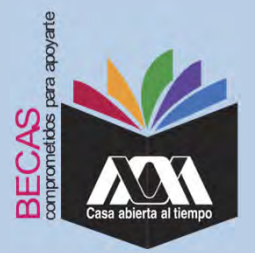

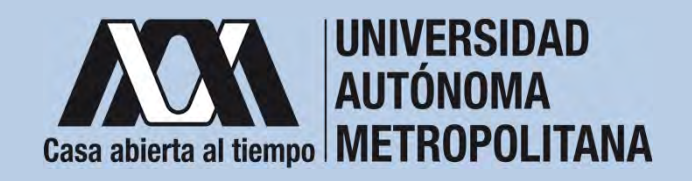

## III. Documentación Requerida

- Acuse de la solicitud registrada en el Subsistema de Administración Escolar de la UAM en: https://huitztlan.uam.mx:8443/sae/pos/aercwbbes039?Tipo=38
- 2. Carta de aceptación de la IES nacional, o constancia de que se encuentra en trámite.
- 3. Identificación oficial o credencial de alumna(o) UAM

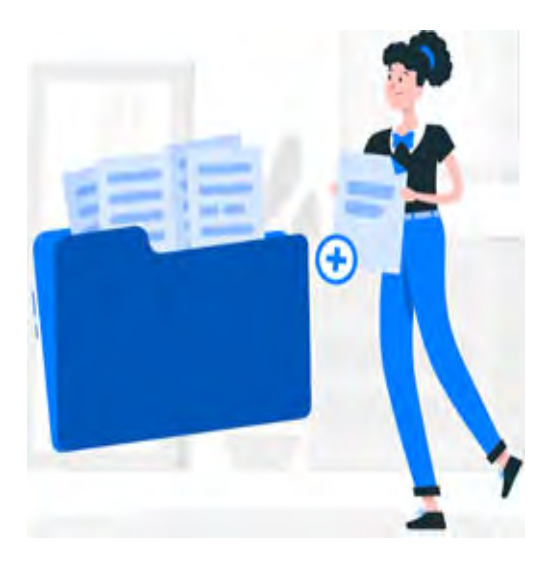

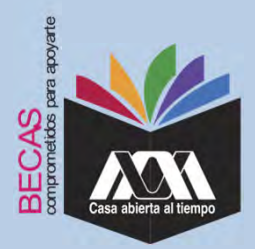

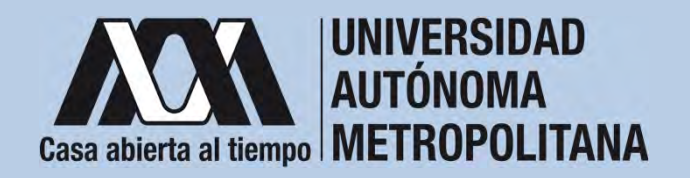

# IV. Registro de la solicitud de la beca en el Subsistema de Administración Escolar

1. Registrar de acuerdo a las fechas señaladas en la convocatoria la solicitud de la beca en el Subsistema de Administración Escolar de la UAM, (ingreso: dígito de la clave de la unidad de adscripción y la fecha de nacimiento –día, mes y año-), en: https://huitztlan.uam.mx:8443/sae/pos/aercwbbes039?Tipo=38

(firmarla con tinta en color azul o negra y conservar el acuse de la

solicitud para futuras referencias).

Dígito de la adscripción de las unidades de la Institución:

- 1. Azcapotzalco
- 2. Iztapalapa
- 3. Xochimilco
- 4. Cuajimalpa
- 5. Lerma

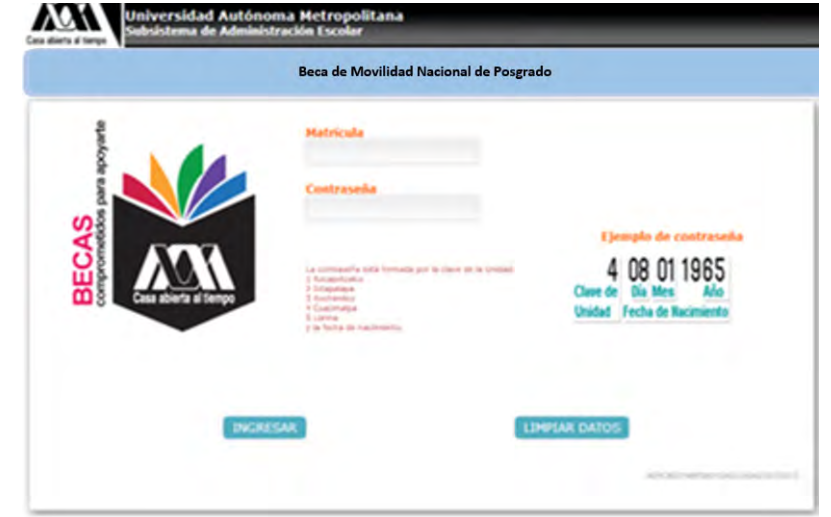

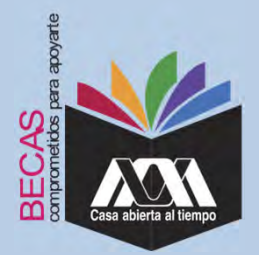

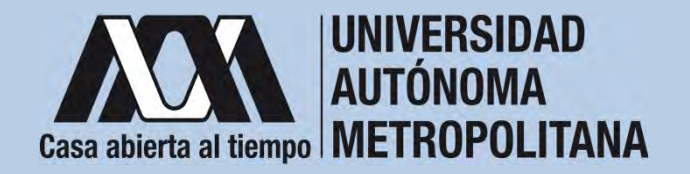

# IV. Registro de la solicitud en el Subsistema de Administración Escolar 2. Ingresar a la opción de *"Solicitud de Beca de Movilidad* Nacional de Posgrado" y registrar la solicitud de la beca.

|                                                                                                    | Australia<br>Social<br>Factor Constant |                      |    | the second data | NAMES OF TAXABLE PARTY. |
|----------------------------------------------------------------------------------------------------|----------------------------------------|----------------------|----|-----------------|-------------------------|
| LA Improvide And                                                                                                    | Coles and                              |                      |    |                 |                         |
| suggistry or have so to                                                                                                    | Culle                                  |                      | -  |                 |                         |
| _                                                                                                    | Annual Station                         |                      |    |                 |                         |
| COLUMN TWO IS NOT                                                                                                    | diana ritua                            |                      |    |                 |                         |
|                                                                                                    | 41086                                  |                      |    |                 |                         |
| (minis)                                                                                                    | Collection (                           |                      |    |                 |                         |
| State of Lot of Lot of | Summer of A                            |                      |    |                 |                         |
|                                                                                                    | Taken manhalita                        |                      |    |                 | 10.00                   |
|                                                                                                    | feeling settistic                      |                      |    |                 | feeles & orners         |
| Transformer .                                                                                                    |                                        |                      |    |                 |                         |
|                                                                                                    | States Aspendent                       | hije o trester hij h | it |                 |                         |
|                                                                                                    |                                        |                      |    |                 |                         |

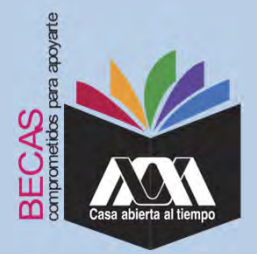

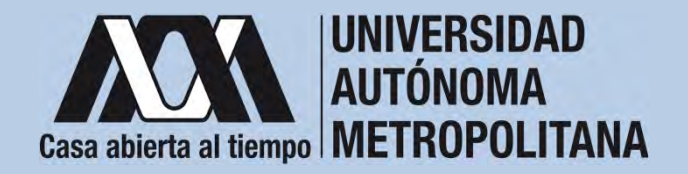

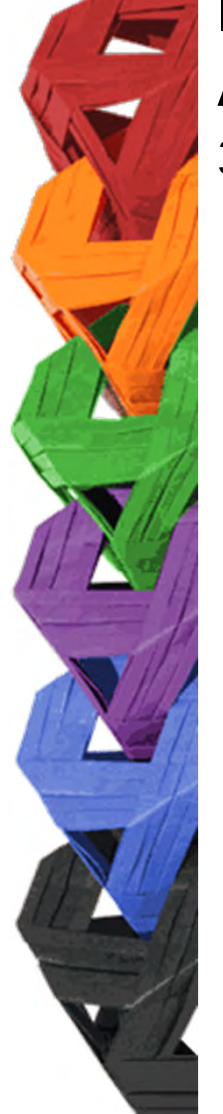

# IV. Registro de la solicitud en el Subsistema de Administración Escolar

3. Al terminar el registro de la solicitud de la beca, dar clic en *"Almacenar"* e *"Imprimir Formato*".

|                                                                                                    | C.                                                  |                                                                             |                             |                                                                              |                                  |
|----------------------------------------------------------------------------------------------------|-----------------------------------------------------|-----------------------------------------------------------------------------|-----------------------------|------------------------------------------------------------------------------|----------------------------------|
|                                                                                                    | taxinikee<br>theided<br>Plan de entrettion          | Unterequiste<br>Heinterentices                                              | Hunchmanfieland<br>Division | INEXICASIA<br>CRENCIAS BÁSICAS E INCICIONIA                                  |                                  |
|                                                                                                    |                                                     |                                                                             |                             |                                                                              |                                  |
| La largerantice del<br>competitivante del<br>respirito se hance en la<br>contritual                                                                                                    | illurillers algain benn<br>adaration por ergan      | diche accadiantere o ant angarche para su<br>durson pidalleret o privados ? | 0                           |                                                                              |                                  |
|                                                                                                    | distant                                             |                                                                             | 1. 1993 (95                 |                                                                              | Comparison in Contribution in    |
| Individual for being 1                                                                                                    | Advantements to over                                | unnetrus haber-seats?                                                       | a Mar                       |                                                                              |                                  |
|                                                                                                    | - Character -                                       |                                                                             |                             |                                                                              |                                  |
| Commence of the local division of the local division of the local  | Comparison in the second                            |                                                                             |                             | NAME OF TAXABLE AND ADDRESS OF TAXABLE ADDRESS                               |                                  |
| for the second second s | citent as all ingrase p<br>provid ex all ingrates h | nervenal managed promotic?<br>amiliar memory promotic?                      |                             |                                                                              | discussion in the statement in a |
|                                                                                                    | Nicenses de Integriter                              | inis nor in tossillin                                                       |                             |                                                                              |                                  |
|                                                                                                    |                                                     |                                                                             | -                           | NAME AND A DATE OF TAXABLE PARTY.                                            |                                  |
| Line in Lines.                                                                                                    |                                                     |                                                                             |                             |                                                                              |                                  |
|                                                                                                    | Courses and the set                                 |                                                                             |                             |                                                                              |                                  |
|                                                                                                    |                                                     |                                                                             |                             |                                                                              |                                  |
|                                                                                                    |                                                     | Bi un motari constanona con los de                                          | differences is minor        | activ une acabais de proportición.<br>Actual 2044, para sua la información a | inder region ander               |
|                                                                                                    |                                                     |                                                                             |                             |                                                                              |                                  |

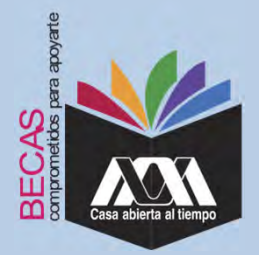

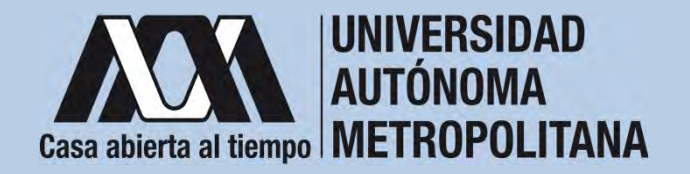

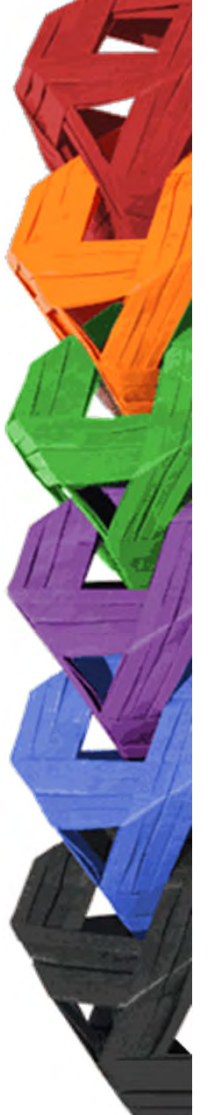

# IV. Registro de la solicitud en el Subsistema de Administración Escolar

4. Seleccionar la opción "*Cuestionario Socioeconómico*" y responder las interrogantes.

|                                                                                      | Nacional Products Products Products International Products Products International Products International Products                                                                                                    |
|--------------------------------------------------------------------------------------|----------------------------------------------------------------------------------------------------|
| 1.1 improvements and<br>comparation for<br>the factor of factor and for<br>well-then | CUESTIONARDO DE DATOS SOCIOECONÓMICOS                                                                                                    |
| State of State                                                                       | If presides contributed at our de las reduces per otager is becaupt for part to part the period requests to that period particle a cold and in process of posterior pressure.<br>Temporal and the information for properties of performance.                                                                                                    |
|                                                                                      | - Constant Constant                                                                                                    |
| Law and                                                                              | Contraction<br>Contraction<br>Contraction<br>Contraction<br>Contraction                                                                                                    |
|                                                                                      | Ventrer      P. I Finner alignet tipe de discognecidad?      ***      ***      ***      ***      ***      ***      ***      ***      ***      ***      ***      ***      ***      ***      ***      ***      ***      ***      ***      ***      ***      ***      ***      ***      ***      ***      ***      ***      ***      ***      ***      ***      ***      ***      ***      ***      ***      ***      ***      ***      ***      ***      ***      ***      ***      ***      ***      ***      ***      ****      ***      ***      ***      ***      ***      ***      ***      ***      ***      ***      ***      ***      ***      ***      ***      ***      ***      ***      ***      ***      ***      ***      ***      ***      ***      ***      ***      ***      ***      ***      ***      ***      ***      ***      ***      ***      ***      ***      ***      ***      ***      ***      ***      ***      ***      ***      ***      ***      ***      ***      ***      ***      ***      ***      ***      ***      ***      ***      ***      ***      ***      ***      ***      ***      ***      ***      ***      ***      ***      ***      ***      ***      ***      ***      ***      ***      ***      ***      ***      ***      ***      ***      ***      ***      ***      ***      ***      ***      ***      ***      ***      ***      ***      ***      ***      ***      ***      ***      ***      ***      ***      ***      ***      ***      ***      ***      ***      ***      ***      ***      ***      ***      ***      ***      ***      ***      ***      ***      ***      ***      ***      ***      ***      ***      ***      ***      ***      ***      ***      ***      ***      ***      ***      ***      ***      ***      ***      ***      ***      ***      ***      ***      ***      ***      ***      ***      ***      ***      ***      ***      ***      ***      ***      ***      ***      ***      ***      ***      ***      ***      ***      ***      ****      ***      ***      ***      ***      ****      ***      ****                                                                                                    |
|                                                                                      | B. stiget light de discogenished?<br>- Rena, maine<br>- Rena, maine<br>- Rena<br>- Rena<br>- Ren |

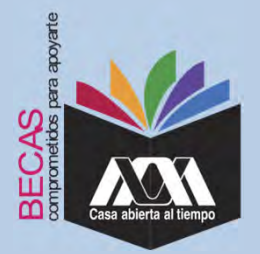

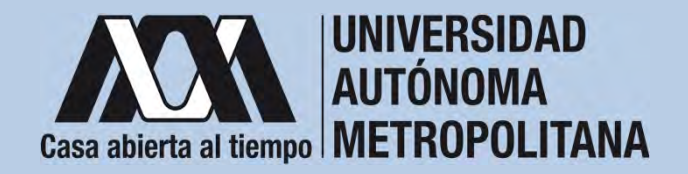

# IV. Registro de la solicitud en el Subsistema de Administración Escolar

5. Al concluir el cuestionario, dar clic en "Almacenar".

|                                             | Habricula<br>Nontere<br>Enclose<br>Flan de astudion      | ETGEN.org                                                                                                    | Nacionalistad<br>Ohilista | PRODUCINA<br>CENCHO BADICHI E INFORMENTA |
|---------------------------------------------|----------------------------------------------------------|----------------------------------------------------------------------------------------------------|---------------------------|------------------------------------------|
| repression due                              | 04 32,002 a 24,000<br>04 15,000 + mm                     |                                                                                                    |                           |                                          |
| productor de<br>Una se faisce de la<br>Real | AL. (Del legiero p                                       | arianial (panta apertas al ingrana la<br>Arithm                                                                                                    |                           |                                          |
| tine and the second                         | De 1,000 a 1,000<br>De 2,000 a 3,000<br>De 3,000 a 3,000 |                                                                                                    |                           |                                          |
| _                                           | 04 5,000 ± 8,000<br>04 5,000 ± 8,000<br>04 5,000 ± 9,000 |                                                                                                    |                           |                                          |
|                                             |                                                          |                                                                                                    |                           |                                          |
| -                                           | Convibution of parts                                     | tendere la decia de tas estadostes?<br>El familiar<br>la de tublicama additados de la consecú<br>la de tublicama additados de la consecú<br>la de tublicama |                           |                                          |
|                                             | Ted Coldsarins (C                                        | Nation competiti a la accorda<br>a la confer decompetiti scalificion                                                                                        |                           |                                          |
|                                             |                                                          | Since comprehents the define gase to                                                                                                    |                           | natus presenten ir apperte bette         |

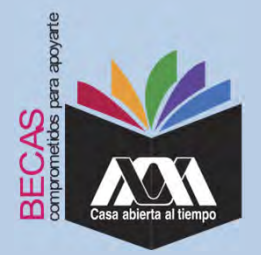

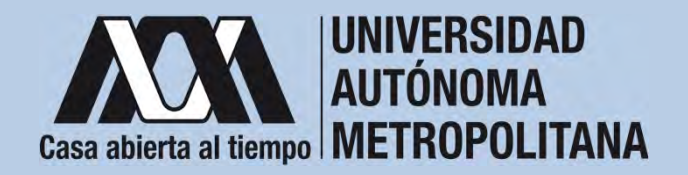

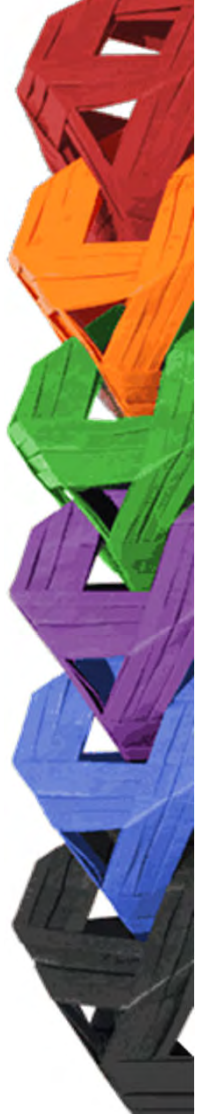

# IV. Registro de la solicitud en el Subsistema de Administración Escolar

6. Al terminar, dar clic en "Cerrar Sesión".

|                             | Rafficialer<br>Render<br>Geschel<br>Men de jedenline                                                                                                    | CTANK, ANK<br>MICH (MICHINE)                                                                                                    | Sachard Mad<br>Sachar               | velations<br>constant families ( rectangeling |
|-----------------------------|----------------------------------------------------------------------------------------------------|----------------------------------------------------------------------------------------------------|-------------------------------------|-----------------------------------------------|
| is impression and           | Constant of the local                                                                                                    |                                                                                                    |                                     |                                               |
| implicition on Tokyo and Sa | The shad have not                                                                                                    | and could another all the first                                                                                                    | familiary.                          |                                               |
|                             | The Address of Transmission                                                                                                    | effer                                                                                                    |                                     |                                               |
| 1004-218-204                | The Lott a Lott                                                                                                    |                                                                                                    |                                     |                                               |
|                             | 1 mar. 1, mill & 1, mill                                                                                                    |                                                                                                    |                                     |                                               |
|                             | 100 A 100 # A 100                                                                                                    |                                                                                                    |                                     |                                               |
| Termine                     | 104 1,000 2 1,000<br>(104 1,000 1 1,000                                                                                                    |                                                                                                    |                                     |                                               |
| Second Second               |                                                                                                    |                                                                                                    |                                     |                                               |
|                             | COLUMN ST                                                                                                    | CONTRACTOR STATES                                                                                                    |                                     |                                               |
|                             | <ul> <li>Contribution of market</li> </ul>                                                                                                    | ndrá he bonia on hpé extatliou?<br>Ignilio:                                                                                                    |                                     |                                               |
|                             | Conduct of passion do from                                                                                                    | and a second second second second                                                                                                    |                                     |                                               |
| V. British                  | Table page 4 along                                                                                                    | the literation                                                                                                    |                                     |                                               |
| (1000)                      | These states in the local sector of the local sector in the local sector is the local sector of the local sector is the local sector of the local sector is the local sector is the local | and a substantial state of the second state of the second state of |                                     |                                               |
|                             |                                                                                                    |                                                                                                    |                                     |                                               |
|                             |                                                                                                    | a commence and the                                                                                                    | and the second second second second |                                               |
|                             |                                                                                                    | A TA DOTAGONA DA CONTRA                                                                                                    | or experiment his (pro- e           | and here and a difference prove               |
|                             |                                                                                                    |                                                                                                    |                                     |                                               |
|                             |                                                                                                    |                                                                                                    |                                     |                                               |

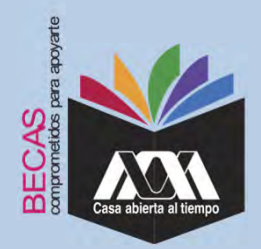

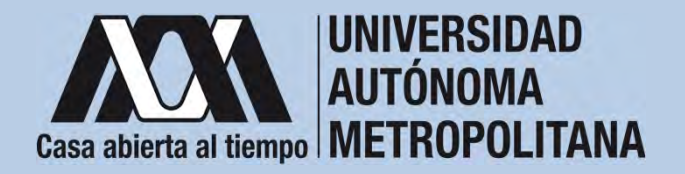

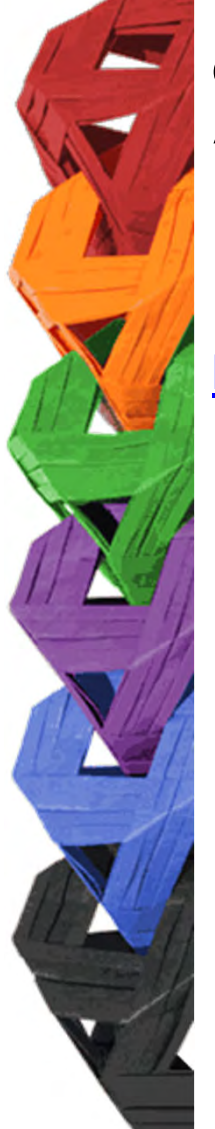

1. Ingresar con el número de matrícula y contraseña asignada al Módulo de Información Escolar del Subsistema de Administración Escolar de la UAM en:

https://siae.uam.mx:8443/sae/pos/aercwbegm002

| Casa abierta al tiempo<br>UNIVERSIDAD AUTÓNOMA METROPOLITANA        |  |  |  |  |  |
|---------------------------------------------------------------------|--|--|--|--|--|
| Becas                                                               |  |  |  |  |  |
|                                                                     |  |  |  |  |  |
| ·····                                                               |  |  |  |  |  |
| Ingrese su matricula y la contrasella del "Módulo de Licenciatura". |  |  |  |  |  |

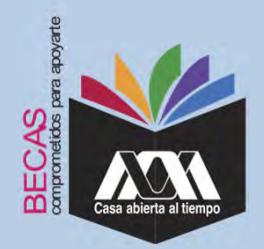

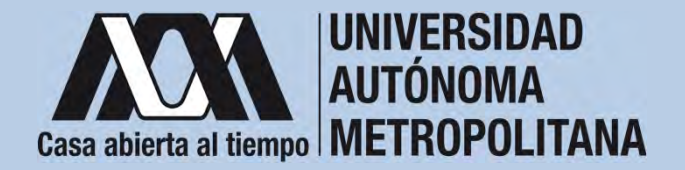

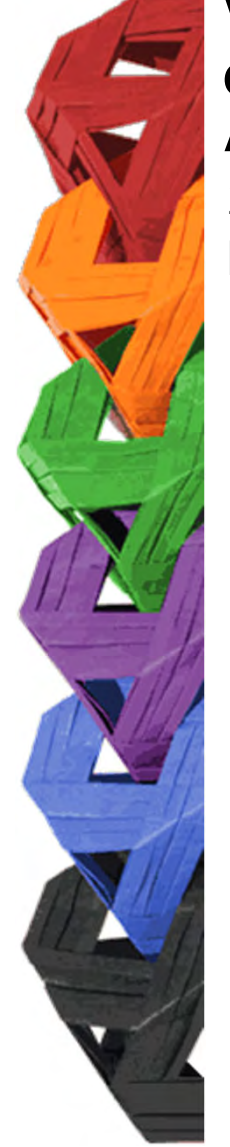

2. En el Módulo de Información Escolar de la UAM, seleccionar la opción "*Documentos para Solicitud de Beca".* 

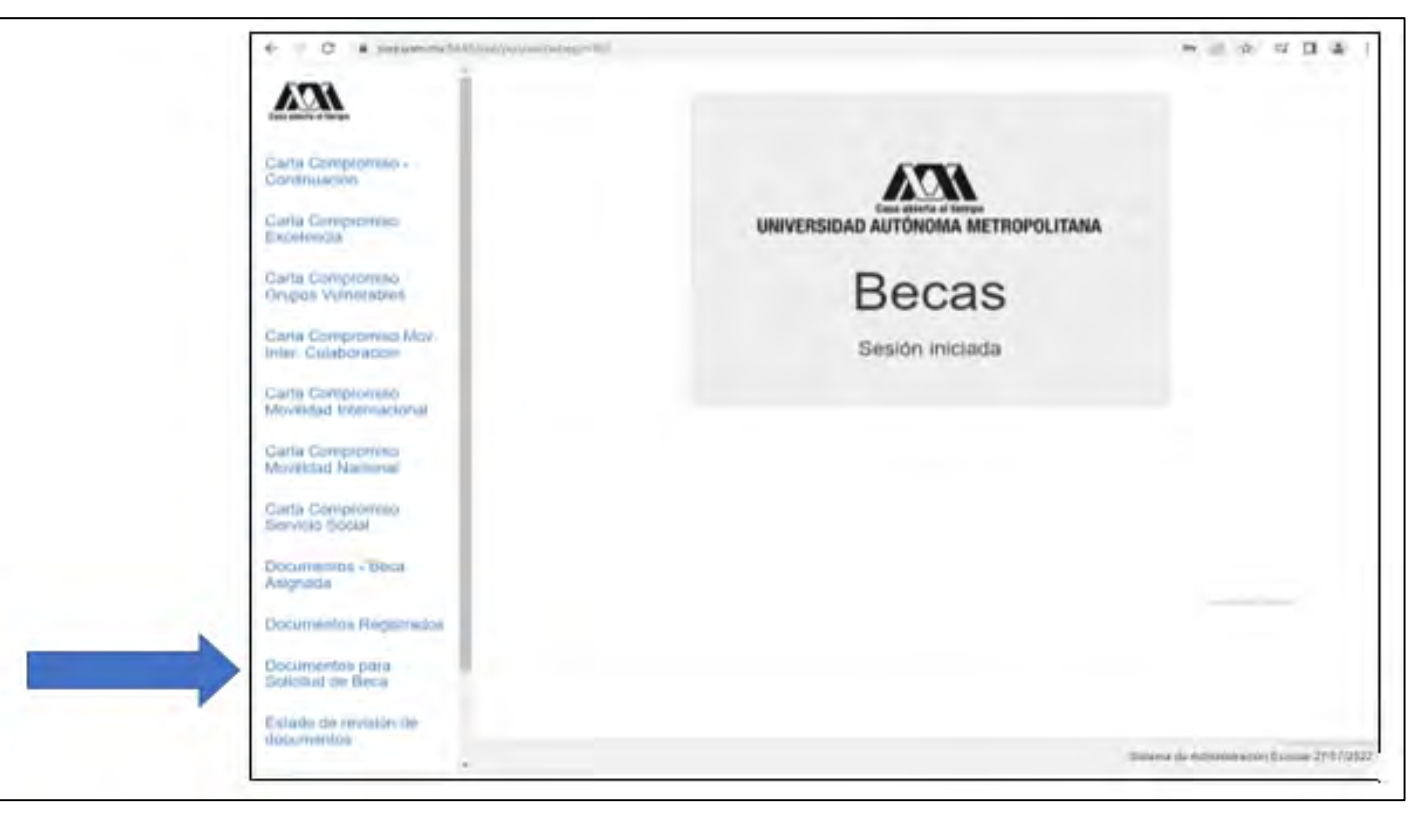

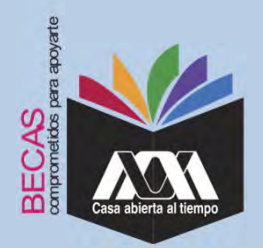

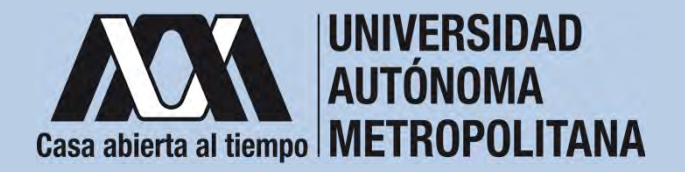

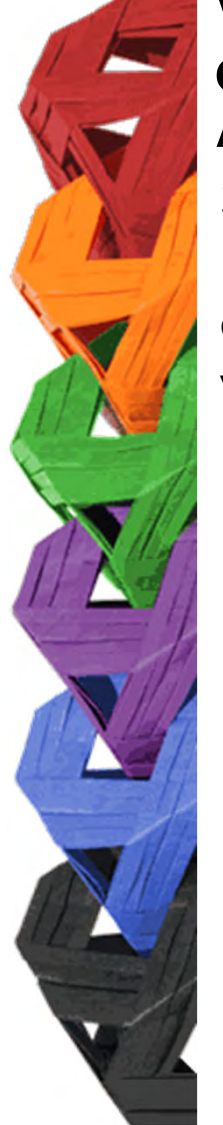

3. Seleccionar el tipo de beca solicitada y *"Cargar los Documentos"* requeridos en la convocatoria correspondiente, escaneados previamente de forma independiente en formato versión PDF, sin exceder el tamaño de un 1 MB.

| ← → O @ A https://saa                        | euam.mx:8443/saerpol/aercwbregmD02                                                |                                                                                                    | 11 A           | 5=           | R       | 6     | **  |
|----------------------------------------------|-----------------------------------------------------------------------------------|----------------------------------------------------------------------------------------------------|----------------|--------------|---------|-------|-----|
| Cata allerta al Tempo                        | Alumno : ( 2182040920 ) AIDA G                                                    | Registro de Documentos - Beca Solicitada<br>IARCIA YAGUE<br>© Beca de Excelencia<br>© Grupos Vulnerables                                                   |                |              |         |       |     |
| Carta Compromiso -<br>Continuación           |                                                                                   | ⊖ Maestria / Doctorado - Eventos<br>⊖ Maestria / Doctorado - UAM                                                                                           |                |              |         |       |     |
| Carta Compromiso<br>Excelencia               | Selecciona el tipo de beca<br>asignada y presiona el botón<br>"Cargar documentos" | <ul> <li>Servicio Social</li> <li>Continuación de Estudios</li> <li>Movilidad Virtual - Licenciatura</li> </ul>                                            |                |              |         |       |     |
| Carta Compromiso<br>Grupos Vulnerables       |                                                                                   | <ul> <li>Movilidad Nacional Licenciatura</li> <li>Movilidad internacional Licenciatura</li> <li>Movilidad Internacional Licenciatura - Convenio</li> </ul> |                |              |         |       |     |
| Carta Compromiso Mov.<br>Inter. Colaboracion |                                                                                   | Alumnos de IES Extranjeras en acciones de<br>Movilidad en la UAM                                                                                           |                |              |         |       |     |
| Carta Compromiso<br>Movilidad Internacional  |                                                                                   | Cargar documentos                                                                                                    |                |              |         |       |     |
| Carta Compromiso<br>Movilidad Nacional       |                                                                                   |                                                                                                    |                |              |         |       |     |
| Carta Compromiso<br>Servicio Social          | -h                                                                                | APROX.                                                                                                    |                |              |         |       |     |
| Documentos - Beca<br>Asignada                |                                                                                   |                                                                                                    |                |              |         |       |     |
| Documentos Registrados                       |                                                                                   |                                                                                                    |                |              |         |       |     |
| Documentos para<br>Solicitud de Beca         |                                                                                   |                                                                                                    |                |              |         |       |     |
| Estado de revisión de<br>documentos          |                                                                                   |                                                                                                    |                |              |         |       |     |
| Registro de cuenta<br>CLABE                  |                                                                                   |                                                                                                    | Sistema de Adn | ninistraciór | Escolar | 29/07 | 121 |

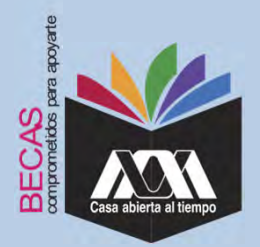

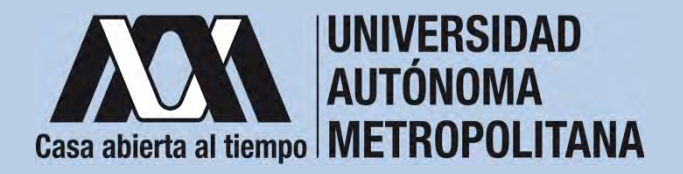

4. Colocar los documentos enlistados anteriormente en el numeral III (Documentación requerida), en la opción de *"Registro de Documentos – Beca Solicitada"* y *"Almacena Información"* (evita colocar caracteres especiales: símbolos o espacios en blanco al nombrar los archivos).

| Case ablerts at Tempo               | Alumino:<br>Beca:     |                                                                  | Re                    | egistro de D                                   | ocumer                           | ntos -         | Beca Solicitada     |
|-------------------------------------|-----------------------|------------------------------------------------------------------|-----------------------|------------------------------------------------|----------------------------------|----------------|---------------------|
| Documentos Beca Activa              | Instruc<br>• E<br>• E | ciones<br>lige en menú de opciones<br>legir con el botón BUSCAI  | el TIPO D             | DE DOCUMENTO.<br>D el documento requer         | 150.                             |                |                     |
| Documentos Faltantes                | • P<br>• E            | resionar el botón ALMACI<br>n caso de ser necesario (<br>ECISTRO | ena bocu<br>puedes da | IMENTO para almacen<br>ir de baja el documento | ar el archivo<br>o registrado. P | ara ello utili | za el botón ELIMINA |
| Documentos de Servicio<br>Social    | • \$                  | i deseas registrar más di                                        | un docun              | nento debes repetir los                        | s primeros 3 p                   | asos.          |                     |
| Estado de revisión de<br>documentos | 1. Tipo               | de documento 2                                                   | . Buscar              | archivo                                        |                                  | 3. A           | Imacenar            |
| Registro de cuenta CLABE            | Identific             | ación Oficial 🗸 🗸                                                | Examinar              | Ningún archivo selec                           | cionado.                         | Alt            | macena información  |
|                                     | Alumno                | Documento                                                        | Archivo               |                                                | Tipo archivo                     | Estado         | Eliminar registro   |
| Cerrar Sesión 🕒                     | 21                    | E CARTA COMPROMISO                                               | 82                    | 69,35,200_CC.PDF                               | POF                              | ACEPTADO       | Elimina registro    |
|                                     | 23                    | 9 CURP                                                           | 8123                  | @_35_200_CURP.PDF                              | PDF                              | ACEPTADO       | Elimina registro    |
|                                     | 710                   | 9 IDENTIFICACION                                                 | 8.21                  | 59,35,200,30.PDF                               | POF                              | ACEPTADO       | Elimina registro    |
|                                     | 21                    | ♦ CARATULA CUENTA                                                | B21                   | 9,35,200_CA.PDF                                | PDF                              | ACEPTADO       | Elimina registro    |

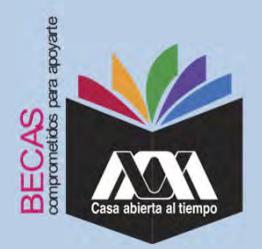

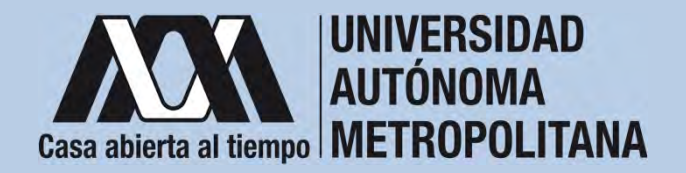

5. Verificar en la opción *"Revisión de Documentos"* el estado de los documentos adjuntados en *"Revisados"* y *"Calificados"*; posteriormente, revisar el estado de los documentos en estado *"Aceptado"* o *"Rechazado"*<sup>1</sup>.

|                                                                        |      |                                                                             | Estado de Documentos Entre                            | egados                                        |
|------------------------------------------------------------------------|------|-----------------------------------------------------------------------------|-------------------------------------------------------|-----------------------------------------------|
| Carta Compromiso<br>Registro de Documentos<br>Registro de cuenta CLABE | Taim | estre al que se aplicará el proceso: 201<br>Nombre<br>División: CIENCIAS SC | CIALES Y HUMANIDADES<br>Tipo deca de Servicio Social, | Unided XOCHIMILCO<br>Plan COMUNICACION SOCIAL |
|                                                                        |      | Documento                                                                   | Estado de documento                                   | Observaciones                                 |
| Certar Sesión 🕒                                                        | 2    | CURP                                                                        | ACEPSOD                                               |                                               |
|                                                                        | 4    | CARATULA CUENTA                                                             | REGISTRADO                                            | no contragonos                                |
|                                                                        |      |                                                                             | Fin de registos                                       |                                               |

<sup>1</sup>Los documentos en estado "*Rechazado*" se deberán de colocar nuevamente, con las indicaciones previas de la revisión y de la calificación.

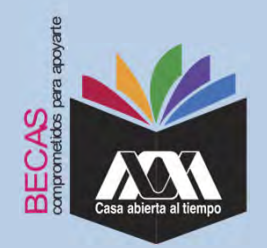

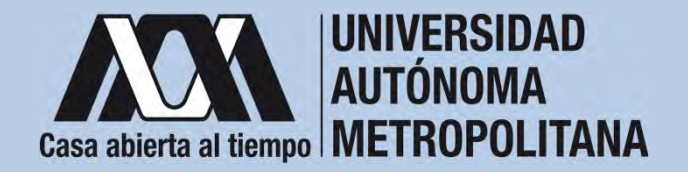

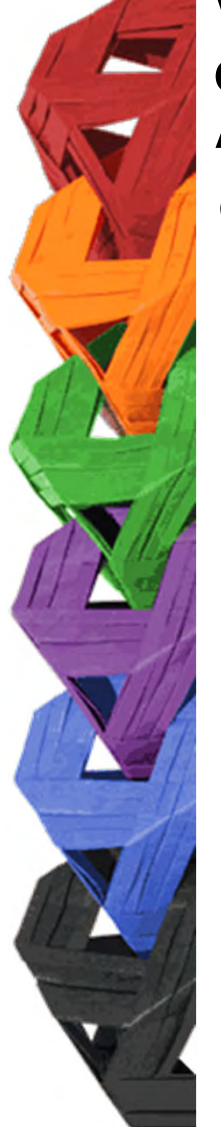

6. Al terminar, dar clic en "Cerrar Sesión".

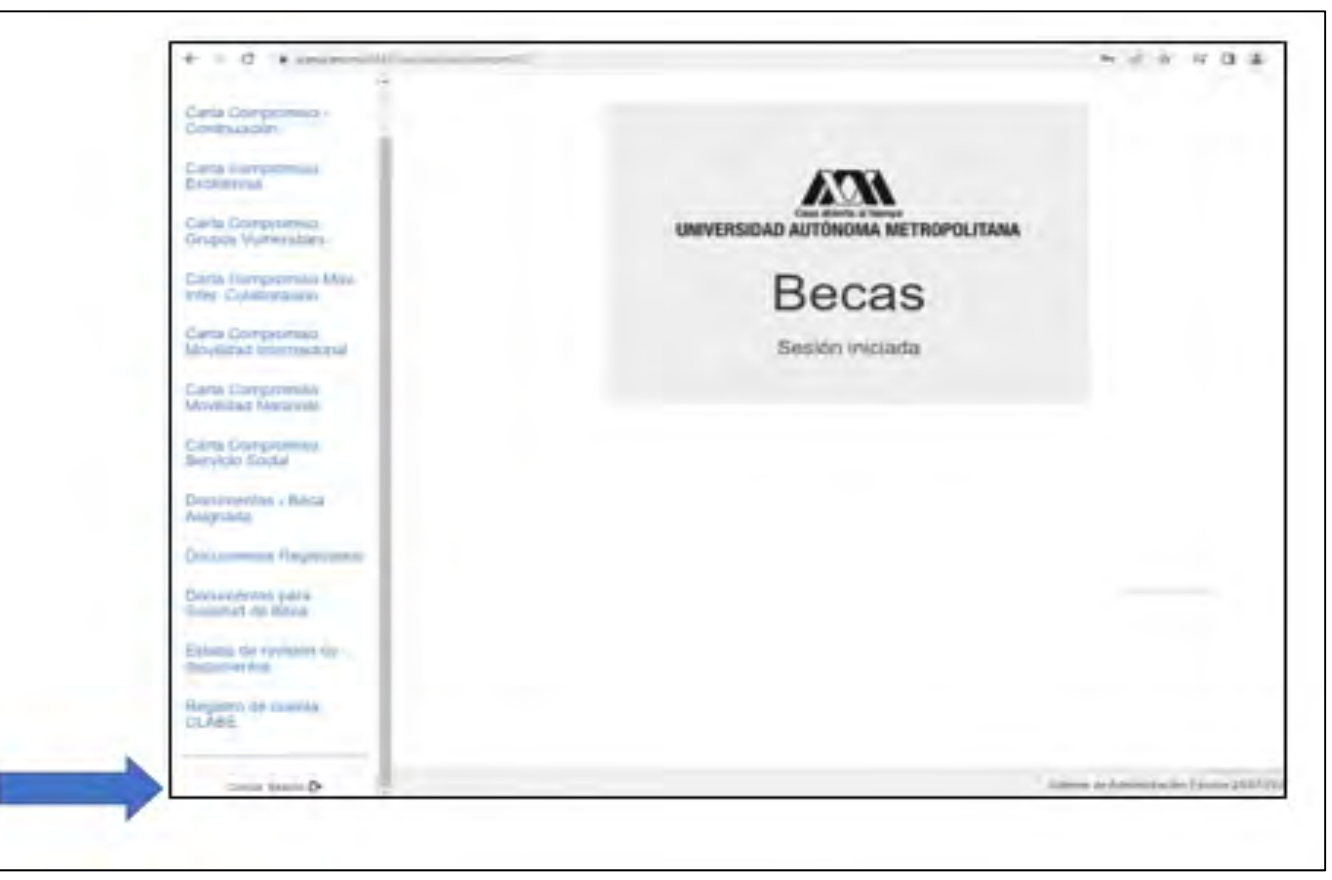

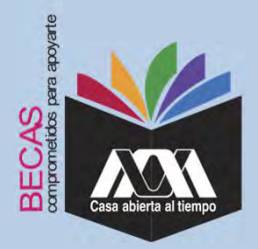

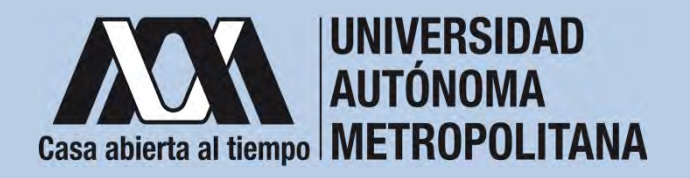

VI. Resultados

1. Los resultados definitivos e inapelables, se publican en: <u>becas.uam.mx</u>, en caso de ser beneficiado, continuar con la formalización de la beca.

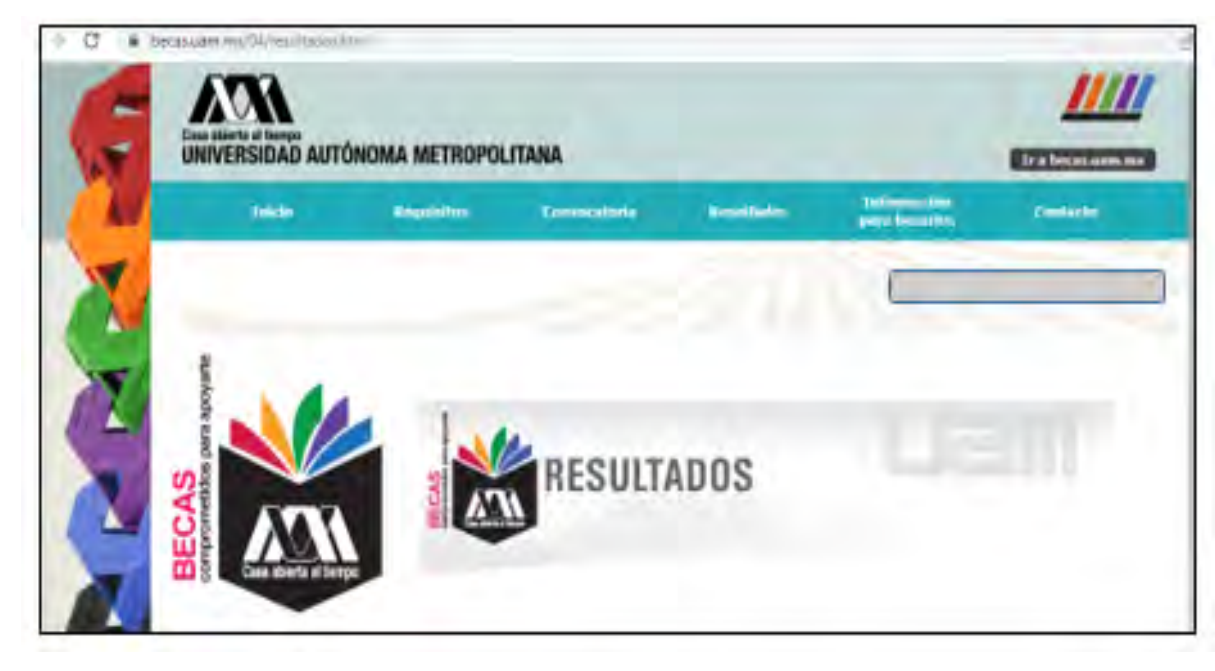

Dirección electrónica: <u>becas.uam.mx</u> <u>becas-UAM</u>

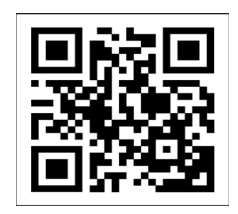

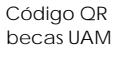

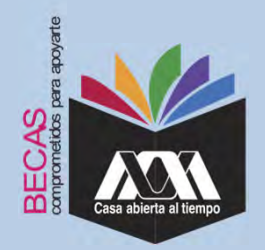

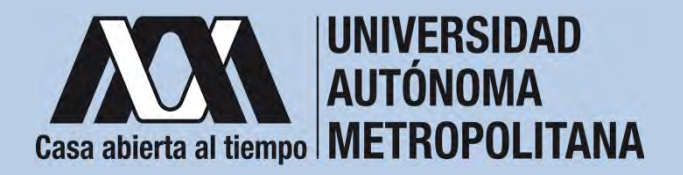

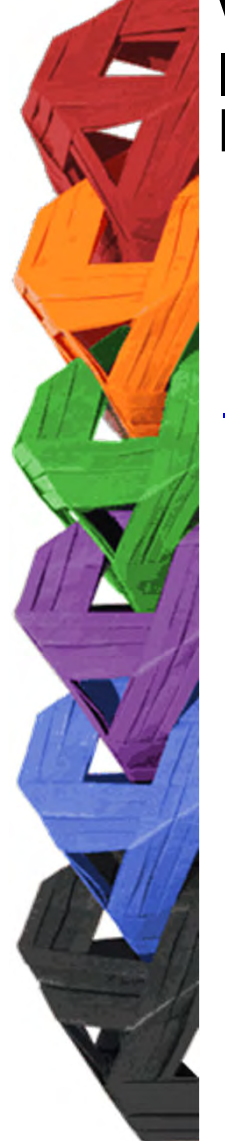

1. Ingresar con el número de matrícula y contraseña asignada al Módulo de Información Escolar del Subsistema de Administración Escolar de la UAM en:

https://siae.uam.mx:8443/sae/pos/aercwbegm002

| Casa abierta al tiempo<br>UNIVERSIDAD AUTÓNOMA METROPOLITANA        |  |  |  |  |  |  |
|---------------------------------------------------------------------|--|--|--|--|--|--|
| Becas                                                               |  |  |  |  |  |  |
|                                                                     |  |  |  |  |  |  |
| ·····                                                               |  |  |  |  |  |  |
| Ingrese su matricula y la contrasella del "Módulo de Licenciatura". |  |  |  |  |  |  |
| Ingresar Limpiar                                                    |  |  |  |  |  |  |

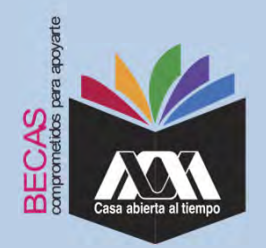

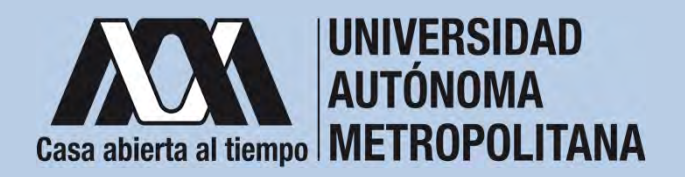

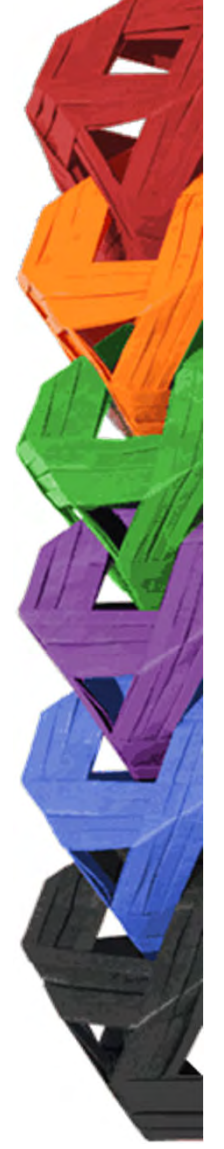

2. Los documentos que se deberán adjuntar para su registro son los siguientes:

- a) Carta compromiso<sup>2</sup>
- b) Documento bancario<sup>3</sup>
- c) Clabe Interbancaria Estandarizada (integrada por 18 dígitos)
- d) CURP (Clave Única de Registro de Población)

<sup>2</sup> Firmar cada una de las hojas de la carta compromiso.

<sup>3</sup> Revisar que el Documento Bancario contenga el nombre completo de la persona beneficiaria, nombre del banco y la Clave Interbancaria Estandarizada (CLABE – Integrada por 18 dígitos).

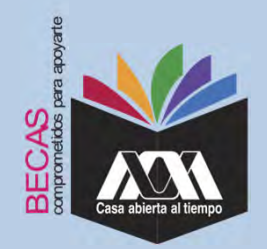

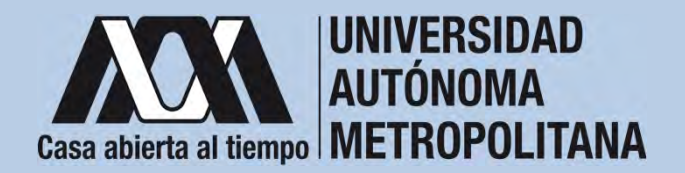

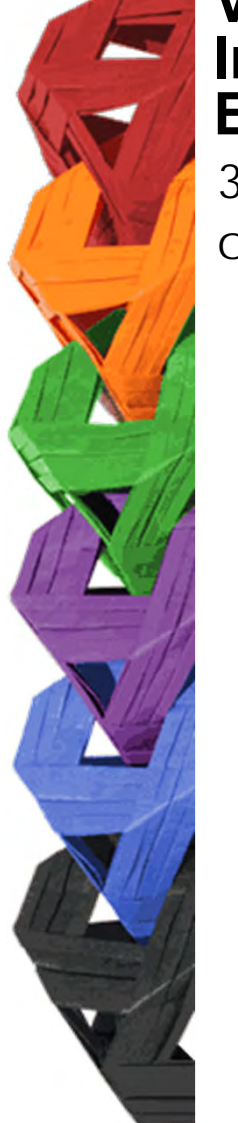

3. Seleccionar en el Módulo de Información Escolar de la UAM, la opción "*Carta Compromiso*" e "*Imprimir Documento*".

| Carta Compromiso<br>Carta Compromiso<br>Excellencia<br>Documentos - Beca<br>Asignada<br>Documentos Beca A<br>Documentos de Ser<br>Social<br>Documentos para | uctiva<br>Vicio                          | universidad<br>E                          | Case addenta al Texago<br>AUTÓNOMA METROPOLITANA<br>Becas<br>Sesión iniciada |                            |
|----------------------------------------------------------------------------------------------------|------------------------------------------|-------------------------------------------|------------------------------------------------------------------------------|----------------------------|
| Solicitud de Seca<br>Estado de revisión o<br>documentos<br>Registro de cuenta<br>GLASE                                                                      | •                                        |                                           |                                                                              | Soloma de Administración ( |
|                                                                                                    | Matriques                                | CARTA COMPROMISO PARA BEC<br>Transmis, 20 |                                                                              |                            |
|                                                                                                    | Plan de situidina 30000.<br>Unidad 30048 | CON<br>LLCO<br>(Beca con estado ASIGNAD   | A1                                                                           |                            |

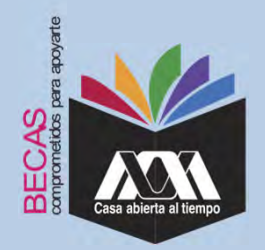

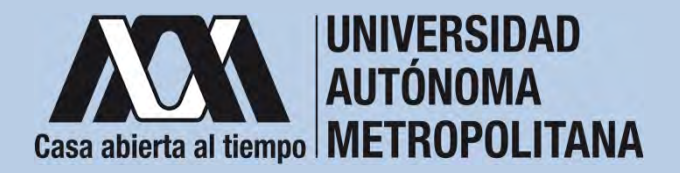

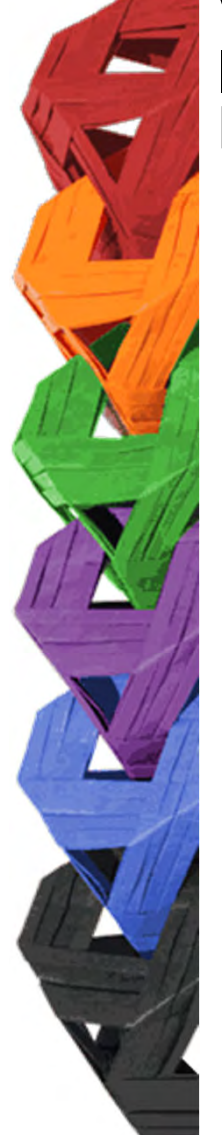

4. Escribir los datos personales solicitados y firmar cada una de las hojas de la carta compromiso en tinta color azul o negra (la firma deberá ser igual a la credencial de la identificación oficial).

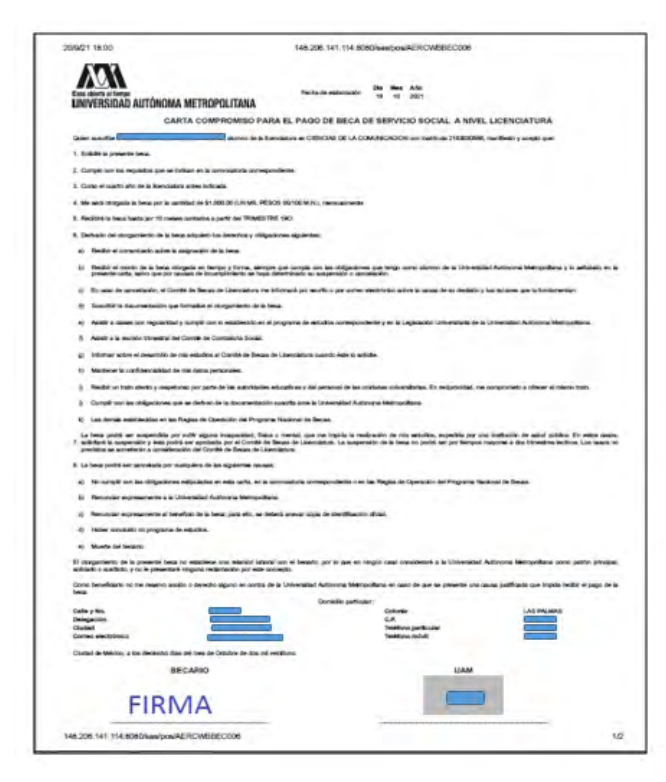

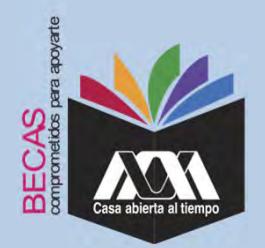

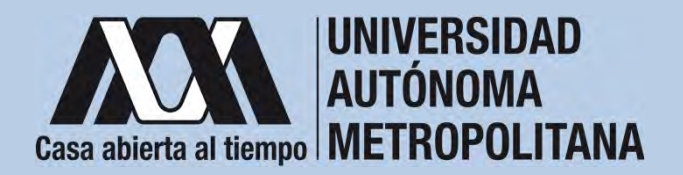

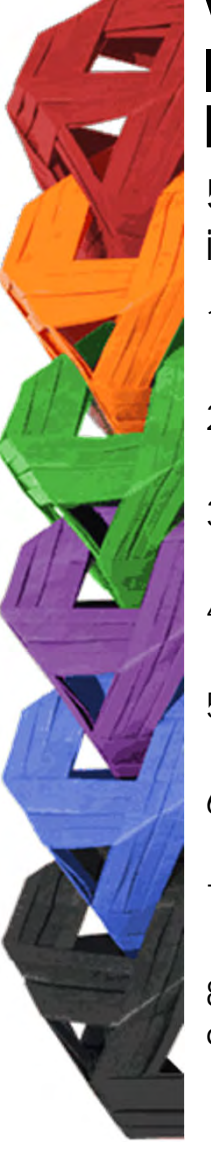

5. Revisar que la cuenta Clave Interbancaria Estandarizada (CLABE - integrada por 18 dígitos), contenga las siguientes características:

- 1. La cuenta bancaria deberá ser de débito y es obligatorio que se encuentre a nombre de la persona beneficiaria.
- 2. La cuenta bancaria deberá permitir transferencias electrónicas, retiros y depósitos mayores al monto total de la beca.
- 3. La cuenta bancaria deberá pertenecer a una institución bancaria que resida dentro del territorio nacional.
- 4. Es responsabilidad de la persona beneficiaria verificar que la cuenta bancaria se encuentre activa.
- 5. La cuenta bancaria no deberá tener límite de depósitos al mes (se recomienda nivel 4).
- 6. Se aceptan cuentas bancarias de: BBVA, Banamex, Santander, HSBC, Banorte, Scotiabank, Banco Azteca, Inbursa, Banregio.
- 7. No se aceptan cuentas bancarias de: SOFOM, Banco IXE, Banco Wal-Mart, Cuenta Efectiva Jóvenes de Bancoppel o Banco Ahorro Famsa.
- 8. No se aceptan tarjetas de monedero electrónico.
- 9. No debe ser cuenta bancaria de inversión.

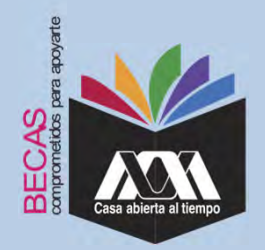

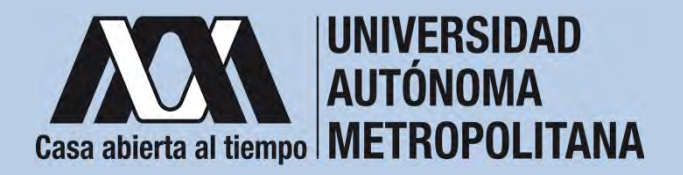

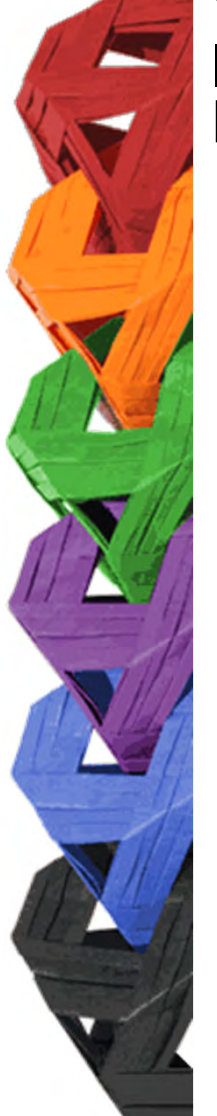

6. Ingresar a la opción de *"Registro de Cuenta CLABE"* en el Módulo de Información Escolar (UAM-Subsistema de Administración Escolar), y escribir la cuenta Clave Interbancaria Estandarizada (CLABE - integrada por 18 dígitos).

| 00 0                                           | A 18 m                                                         | * 9. turn               | # ± 0 =                               |
|------------------------------------------------|----------------------------------------------------------------|-------------------------|---------------------------------------|
| Carta Compromisió<br>Grupos Vulnerativa        |                                                                |                         |                                       |
| Carta Compromisio Mov.<br>Inter: Colaboracinei | Registro de cuen                                               | ta CLABE                |                                       |
| Carta Compromiso<br>Movilided internacional    | Investing of you are opticated of protonois 221<br>Filerations | Urtual CUAJMALPA        |                                       |
| Carta Compromiso<br>Movilidad Nacional         | Division CIENCIAS NATURALES E INGENIERIA                       | Plan BIOLOGIA MOLECULAR |                                       |
| Carta Compromitió<br>Servicio Ecclar           |                                                                |                         |                                       |
| Documentos - Beca<br>Asignada                  | Gumts calle (Ibn Gepannes)                                     | ßayn.                   |                                       |
| Documentos Registrados                         |                                                                |                         |                                       |
| Dokumentos para<br>Solicitud de Berui          |                                                                | _                       |                                       |
| Estado de revisión de<br>documentos            |                                                                |                         |                                       |
| Registro de cuenta<br>CLABE                    |                                                                |                         |                                       |
| Gerur benns ()                                 |                                                                |                         | Imme de Adressenciel Empire (MOR/2012 |
| + HHC<br>Units memory                          | I O L O C 🗅 🖬 O                                                | 🛓 🖬 💷 📓                 | ~ @ = 01 . 01.00 2022                 |

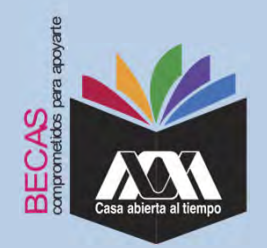

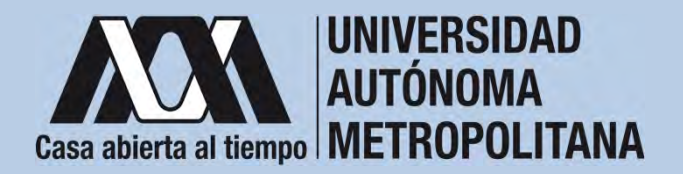

7. Seleccionar el nombre del Banco y "Almacenar".

| Casa adieto al timpo     | Registro de cuenta CLABE                                                                                                    |                                          |  |  |  |
|--------------------------|----------------------------------------------------------------------------------------------------|------------------------------------------|--|--|--|
| Carta Compromiso         | Trimestre al que se aplicará el proceso: 201                                                                                                    |                                          |  |  |  |
| Registro de Documentos   | Nombre                                                                                                    | Unidad, XOCHIMILCO                       |  |  |  |
| Registro de cuenta CLABE | División CIENCIAS SOCIALES Y HUMANIDADES                                                                                                    | Plan SOCIOLOGIA                          |  |  |  |
| Cerrar Sesión 🕒          | 1 Captura la cuenta clabe (sin espacios) donde se realizarà el depósito del<br>2 Selecciona el <b>banco</b> al cual perfenece la cuenta clabe que se ha capturado<br>3 Almacena la información | manto correspondiente con sus 18 digitos |  |  |  |
|                          |                                                                                                    | Rainta                                   |  |  |  |
|                          | - Cuenta clabe (Sin espacios)                                                                                                    | banco.                                   |  |  |  |
|                          | -Cuenta clabe (Sin espacios)                                                                                                    | LECCIONA BANCO                           |  |  |  |

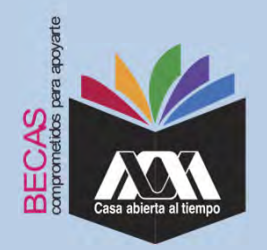

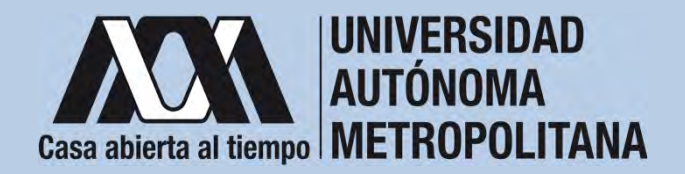

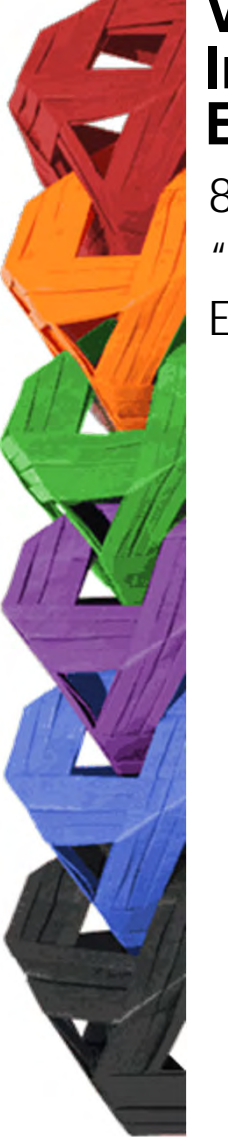

8. Verificar el mensaje de "*Registro Completo*" y "*Almacenamiento Exitoso*" de la cuenta Clabe Interbancaria Estandarizada (CLABE integrada por 18 dígitos).

| + - C @                                      | 0 A # =                                                                                                    | * G tore :            | 9 8 0                                   |
|----------------------------------------------|----------------------------------------------------------------------------------------------------|-----------------------|-----------------------------------------|
| Carta Compromisio<br>Grupos Wainerables      | 1                                                                                                    |                       |                                         |
| Carta Compromeso Mov.<br>Inter: Colaboración | Registro de cuenta CLABE                                                                                                    |                       |                                         |
| Carta Compromaso<br>Movilidad Internacional  | Timestes is par si splicant if process 220<br>Nombre                                                                               | United CUAJINALPA     |                                         |
| Carta Compromiso<br>Moyfidad Nacional        | Denión CIENCIAS NATURALES E INGENIERIA                                                                                             | Par BOLOGIA NOLECULAR |                                         |
| Carta Compromisio<br>Servicio Social         | Registro completo/<br>La roma color stance dei optimite la fait decensi anno<br>Como Color estano del provincia completo del color |                       |                                         |
| Documentos - Beca<br>Asignada                | -                                                                                                    |                       | _                                       |
| Documentos Registrad                         | SANTANDER SERFIN                                                                                                    |                       | -                                       |
| Documentos para<br>Solicitud de Beca         | The planet                                                                                                    |                       |                                         |
| Estado de revisión de<br>daoumentas          |                                                                                                    |                       |                                         |
| Registro de cuenta<br>CLABE                  |                                                                                                    |                       |                                         |
| Center Senter D                              |                                                                                                    |                       | Sellima & Administrative Escole Million |

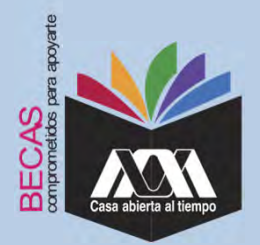

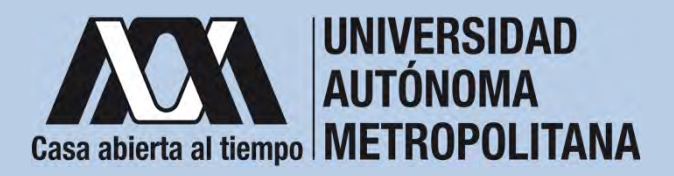

9. Revisar que el documento Bancario contenga los siguientes datos:

1) Nombre completo de la persona beneficiaria.

2) La Clave Interbancaria Estandarizada (CLABE - integrada por 18 dígitos).

3) Nombre del Banco emisor.

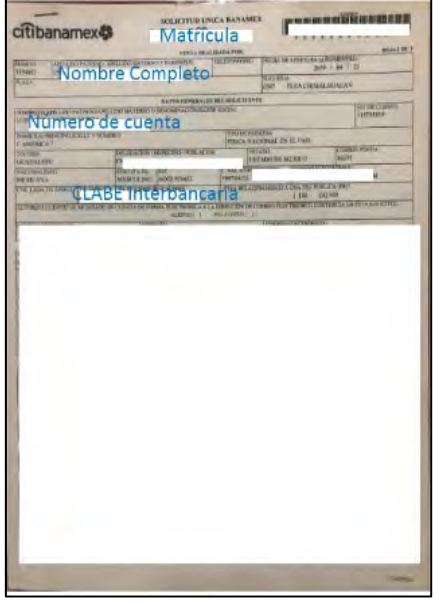

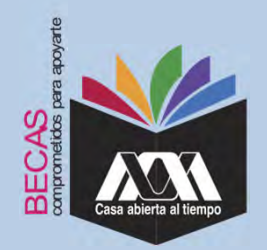

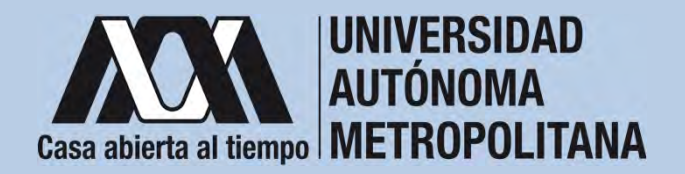

10. Ingresar a la opción de "Documentos-Beca Asignada" y seleccionar el "Tipo de Beca Asignada" y "Cargar Documentos".

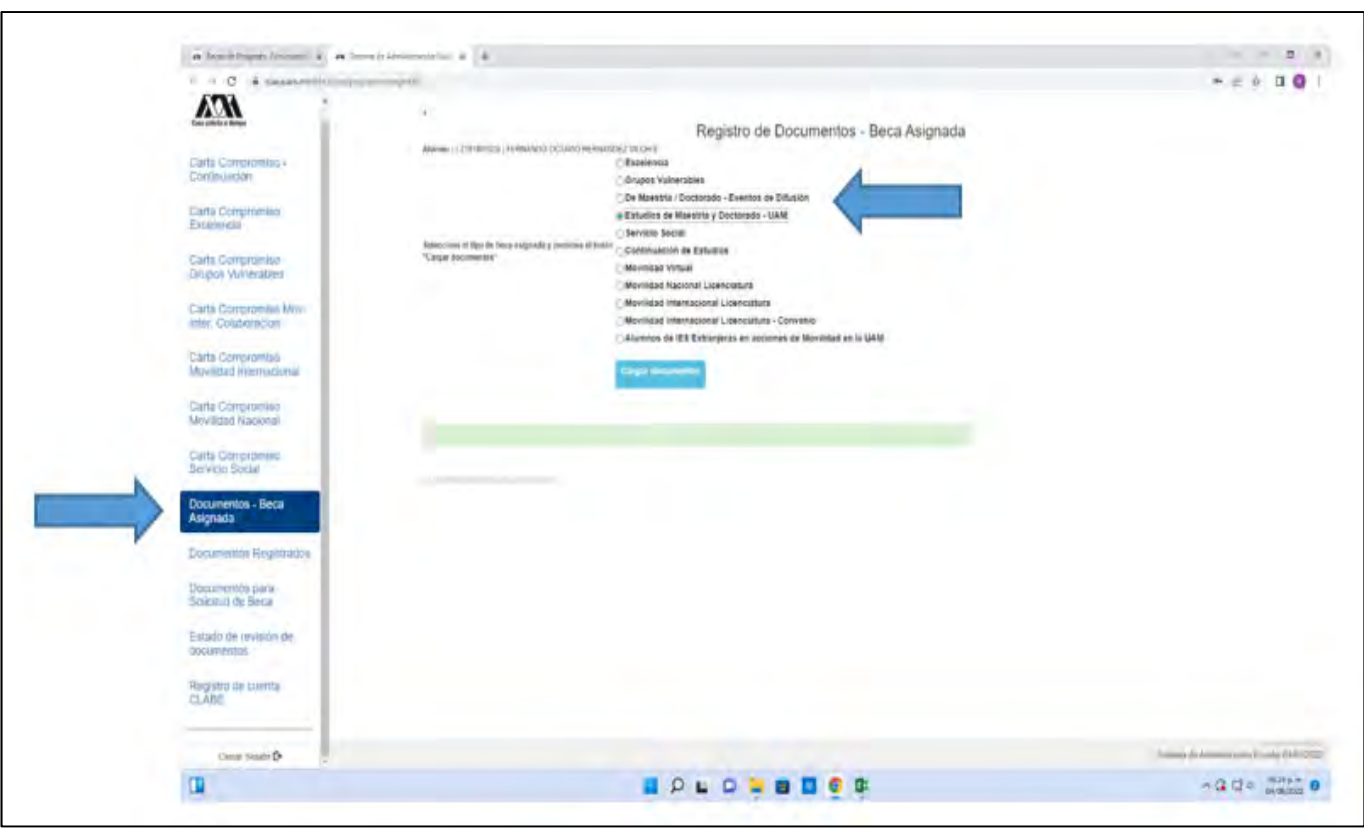

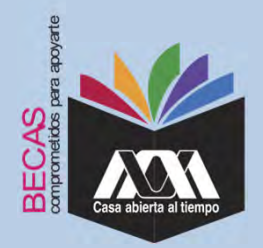

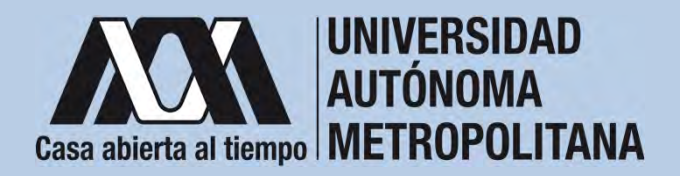

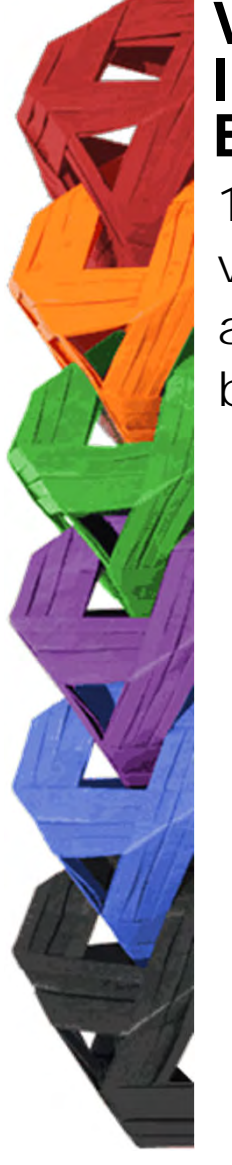

11. Escanear los documentos de forma independiente en formato versión PDF, sin exceder el tamaño de un 1 MB –el nombre del archivo no debe contener caracteres especiales, ni espacios en blanco –.

Carta Compromiso

**N** 

Documento Bancario

CURP

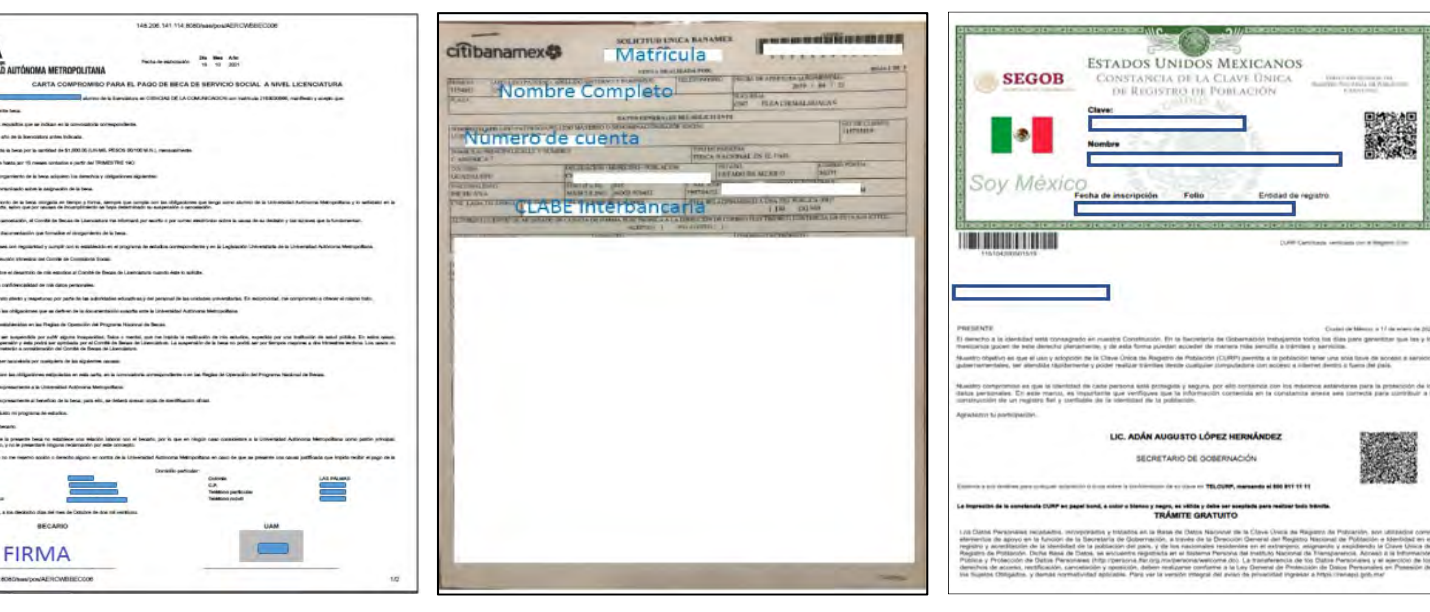

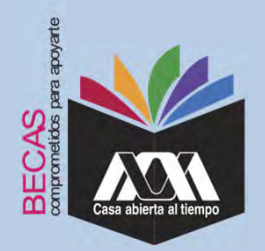

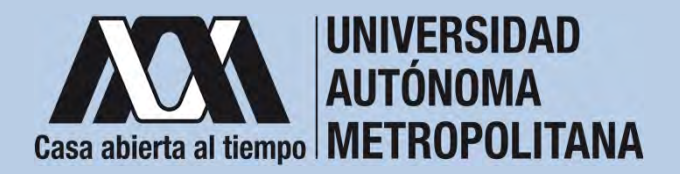

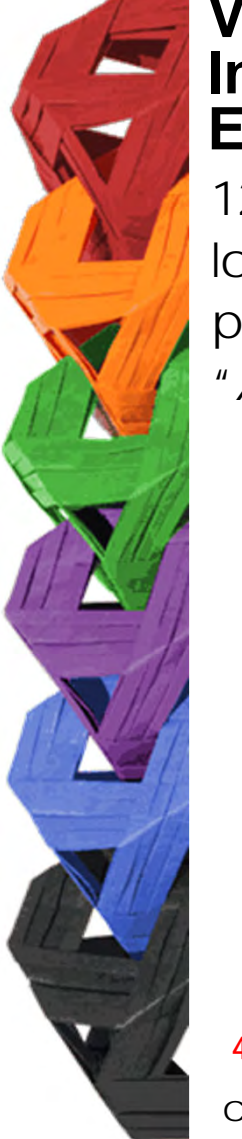

12. Verificar en la opción *"Revisión de Documentos"* el estado de los documentos adjuntados en *"Revisados"* y *"Calificados"*; posteriormente, revisar el estado de los documentos en estado *"Aceptado"* o *"Rechazado"*<sup>4</sup>.

|     | Const division of Marrier                  |        |                                        | gados                         |                           |
|-----|--------------------------------------------|--------|----------------------------------------|-------------------------------|---------------------------|
|     | Carta Compromiso<br>Registro de Documentos | Trimes | tre al que se aplicará el proceso: XVI |                               | Inclusive VARIABLE AA     |
|     | Registro de cuenta CLABE                   |        | División CIENCIAS SOCI                 | ALES Y HUMANIDADES            | Plan: COMUNICACION SOCIAL |
|     | Revisión de Documentos                     |        |                                        | Tipo beca: DE SERVICIO SOCIAL | Augusta a                 |
| · · | Cerrar Sesión 🕒                            | 1      | CARTA COMPROMISO                       | ACEPTADO                      | Uternaciona               |
|     |                                            | 2      | CURP<br>DENTRICHOON                    | ACEPTADO<br>RECHIZIÓD         | no corresponde            |
|     |                                            | 4      | CARATULA CUENTA                        | REGISTRADO                    |                           |
|     |                                            |        |                                        | Fin de registros              |                           |

<sup>4</sup> Los documentos en estado *"Rechazado"* se deberán de colocar nuevamente, con las indicaciones previas de la revisión y de la calificación.

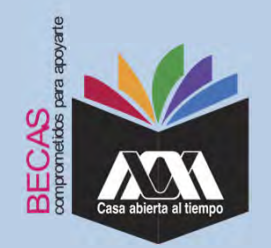

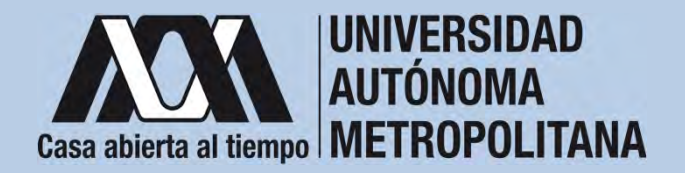

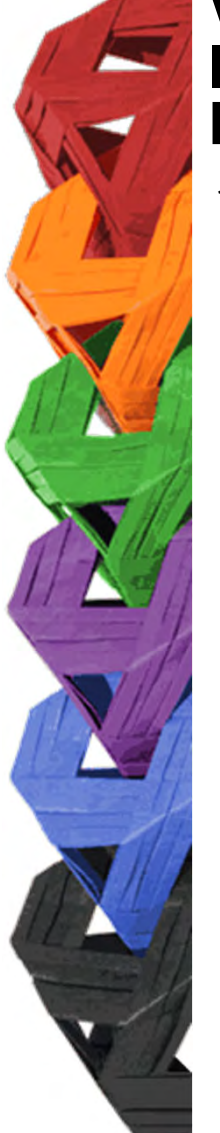

13. Al terminar, dar clic en "Cerrar la Sesión".

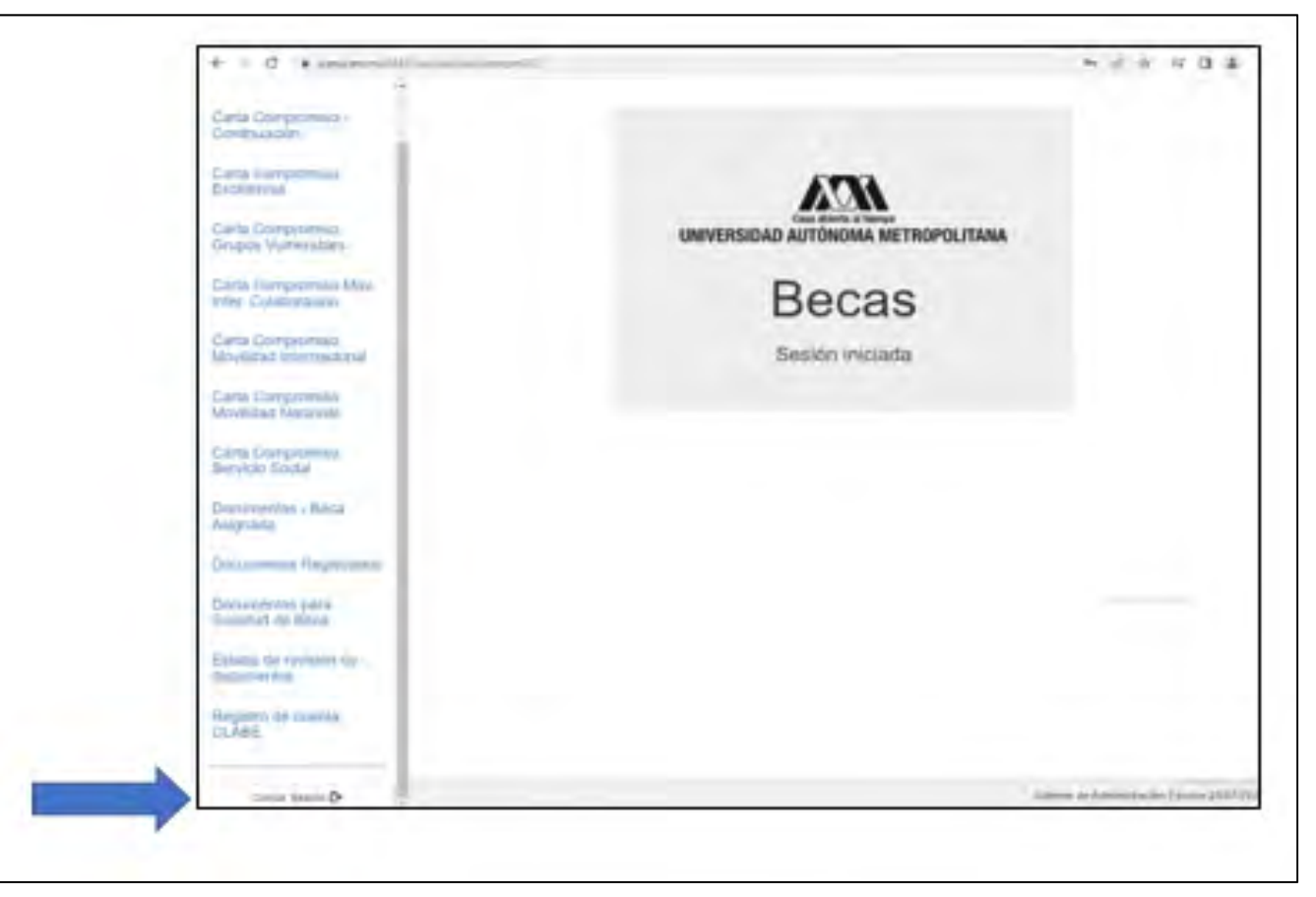

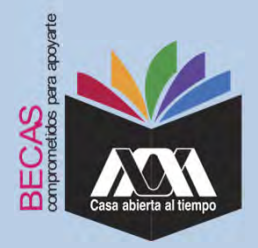

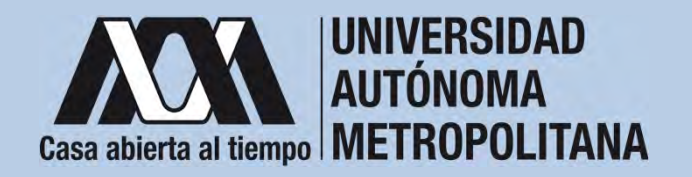

## **VIII. Aclaraciones**

1. El Comité de Becas determina el número de becas otorgadas con base en la disponibilidad presupuestal.

2. El trámite de la beca es gratuito y personal.

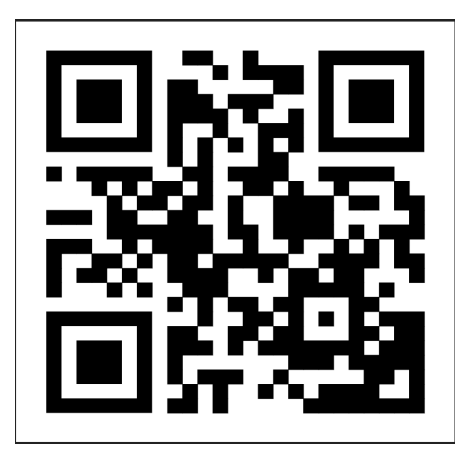

Código QR becas UAM

Dirección electrónica: <u>becas.uam.mx</u>

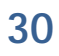